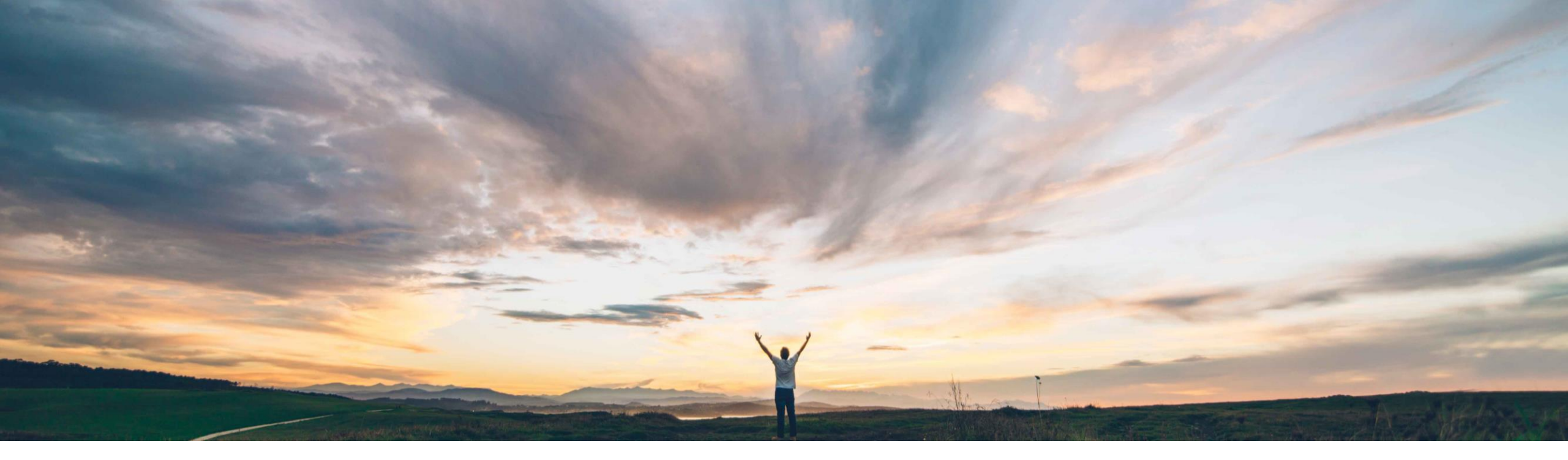

# SAP Ariba **Feature at a Glance** Risk Category Information API for Supplier Risk Exposure

Lisa Gangewere, SAP Ariba Target GA: February 2021

CONFIDENTIAL

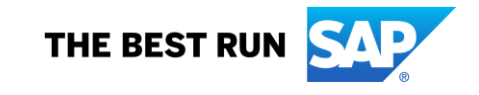

#### © 2021 SAP SE or an SAP affiliate company. All rights reserved. | CONFIDENTIAL

## Feature at a Glance Introducing: Risk Category Information API for Supplier Risk Exposure

#### Customer challenge

Tracking and alerting for risk compliance violations is a core tenet of the SAP Ariba Risk platform. Currently, SAP Ariba Supplier Risk allows customers to bring in Watchlist and Sanction screening data via a single 3<sup>rd</sup> party licensed provider integration.

Complex organizations require more options for data sources, and Compliance Officers want to ensure that any compliance violations immediately flag a supplier as high risk.

#### Solution area

SAP Ariba Supplier Risk SAP Ariba APIs SAP Ariba Developer Portal

#### Meet that challenge with **SAP** Ariba

A new external API allows customers to bring in compliance information such as Sanction and Watchlist violation screening results - with supporting evidence information - into Supplier Risk from a home grown system or a compliance partner of their choice.

Sanction and watchlist fields are introduced as standard fields in the risk configuration. Violations will be set as a default setting with a weight of high for the risk exposure calculation. When suppliers are screened and have sanction or watchlist violations, overall and the legal and regulatory exposure can be configured to be high (100).

Sanctions and Watchlist screening information that is brought in via this API will be now presented in a new regulatory and legal tab within the supplier profile.

#### Implementation information

This feature is **automatically on** for all customers with the applicable solutions and is ready for immediate use.

#### **Experience key benefits**

Ease of implementation

Geographic relevance

Customers now have the flexibility to include a variety of data sources in their SAP Ariba Risk application including data from standard and add-on licensed providers plus custom fields through the external API.

**High Touch** 

Global

Sanction and watchlist violations are now standard fields, contributing to the risk exposure and mapped to the legal and regulatory risk category.

By default, sanction and watchlist violations will influence risk exposure to high risk (100) with the setting of the exposure override field (see ARI-13242).

Compliance information now readily visible in a new regulatory and legal tab within the supplier profile.

#### **Prerequisites and Restrictions**

The customer must have an entitlement to SAP Ariba Supplier Risk.

# Introducing: Risk Category Information API for Supplier Risk Exposure

Customer implementation teams will enable this feature through a series of three tasks:

#### Step 1: Risk configuration:

- The Supplier Risk Manager must create and activate a new draft of the risk configurator. This will present the new fields for sanction, watchlist and exposure override. These fields will have default settings for the exposure override field. This activation must be completed prior to pushing any supplier level data via the Risk Category Information API for Supplier Risk Exposure.
- The weight field for sanction and watchlist is set to HIGH by default.
- When utilizing the exposure override (see ARI-13242), the corresponding risk category MUST be contributing to the risk exposure. The category weight must be set to 1% or higher.

#### Step 2: Risk category information API for supplier risk exposure API configuration:

- Log into the developer portal to access the API: <u>https://developer.ariba.com/api/</u> users can log into their existing account or create a new account by following the login instructions
- SM VENDORID is the unique identifier that is required to import supplier-level information via the Risk Category Information API for Supplier Risk Exposure. The
  customer must identify suppliers via the SM VENDORID. Several options exist for exporting SM VENDORIDs
  - The Supplier Data API with Pagination can be utilized to retrieve valid supplier SM Vendor IDs.
  - A manual CSV export process from SM Admin area creates a file to identify suppliers and their SM VENDOR IDS
  - SLP customers may use the Manage->Supplier Data Snapshots to download the onboarding report which contains all vendor ids as well
- The information you submit in the Risk Category Information API for Supplier Risk Exposure cannot include personal information (such as personal phone numbers) or sensitive personal information (such as birth dates, government ID, or financial account numbers assigned to individuals). You can only submit publicly available business information.

#### Step 3: Display of data in the Supplier Risk user interface:

- Compliance information imported via API will be presented in the SAP Ariba Risk user interface on a new Regulatory and Legal tab
- · Sanction and/or watchlist violations will be contributing factors and listed in the risk exposure tab of the supplier profile
- Based on the default settings of the risk exposure, sanction and/or watchlist violations will drive the risk exposure to a High exposure (100) for the suppliers with
  violations

# **Step 1: Configure Risk Exposure**

| Supplier risk administration                                                    |                                       |                                      |                                           |                                    |                             |                                  |                                   |                         |                        |                                                                                                    |                      |                                                       | ] [                        | _                                        |
|---------------------------------------------------------------------------------|---------------------------------------|--------------------------------------|-------------------------------------------|------------------------------------|-----------------------------|----------------------------------|-----------------------------------|-------------------------|------------------------|----------------------------------------------------------------------------------------------------|----------------------|-------------------------------------------------------|----------------------------|------------------------------------------|
| Reports                                                                         |                                       |                                      |                                           |                                    |                             |                                  |                                   |                         |                        |                                                                                                    |                      |                                                       |                            | <ul> <li>A new<br/>introdu</li> </ul>    |
| Configure risk exposure                                                         | < Back                                |                                      | I                                         | Name: ComplianceAPITe              | est12 🖉                     |                                  |                                   |                         |                        |                                                                                                    | ſ                    | Save Cancel Activate                                  |                            | standa                                   |
| Import data                                                                     |                                       |                                      |                                           |                                    |                             |                                  |                                   |                         |                        |                                                                                                    | L                    |                                                       |                            | wnen s                                   |
| Configure alerts                                                                | Data sources                          | Category weights                     | Field configurations                      | Incident types                     | Audit                       |                                  |                                   |                         |                        |                                                                                                    |                      |                                                       |                            | expo                                     |
| Customize supplier alerts                                                       |                                       |                                      |                                           |                                    |                             |                                  |                                   |                         |                        |                                                                                                    |                      |                                                       |                            | expo                                     |
| Content and service providers                                                   | Standard fields                       |                                      |                                           |                                    |                             |                                  |                                   |                         |                        |                                                                                                    |                      |                                                       |                            | <ul> <li>By defa<br/>field or</li> </ul> |
| Adverse media feedback center                                                   | Field source                          | Field                                | Risk category                             | Field type                         |                             | Field value                      | Weight                            |                         | Threshold order        | Less than                                                                                                    | Greater than         | Exposure override                                     |                            | Overal                                   |
| Preparation for template upgrade                                                | Standard                              | Judgement cou                        | Operational                               | <b>V</b> Numeric                   | V                           |                                  | Low                               | V                       | Safer to riskier       | 1                                                                                                    | 4                    | None 🗸                                                |                            | • Ove                                    |
| Manage upgrades                                                                 | Supplier risk exp<br>API              | posure Sanction                      | Regulatory &                              | Text                               | V                           | Violation found                  | High                              | V                       |                        | <ul> <li>Image: A start of the start of the start of</li></ul> |                      | None 🗸                                                |                            | Ove<br>to H                              |
| Configure periodic reviews                                                      | Supplier risk exp                     | posure Watchlist                     | Regulatory &                              | l 🗸 Text                           | V                           | Violation found                  | High                              | V                       |                        | /                                                                                                    |                      | None                                                  | ,                          | cont                                     |
|                                                                                 | API                                   | $\land$                              |                                           |                                    |                             |                                  |                                   |                         |                        |                                                                                                    |                      | Risk category exposure                                |                            | <ul> <li>Risk</li> <li>the (</li> </ul>  |
|                                                                                 |                                       |                                      |                                           |                                    |                             |                                  |                                   |                         |                        | $\sim$                                                                                                    | First                | < >                                                   |                            | HIG                                      |
|                                                                                 |                                       |                                      |                                           |                                    |                             |                                  |                                   |                         |                        |                                                                                                    | $\sim$               | Overall risk exposure                                 | "                          |                                          |
|                                                                                 |                                       |                                      |                                           |                                    |                             |                                  |                                   |                         |                        |                                                                                                    |                      |                                                       | ,                          |                                          |
| <ul> <li>As a first step,<br/>the new standa</li> <li>Sanction and v</li> </ul> | the Risk<br>ard sancti<br>vatchlist f | Manager s<br>on and wa<br>ields have | should cre<br>itchlist fiel<br>been intro | ate a nev<br>ds and th<br>oduced a | w draf<br>ne exp<br>is star | t of the<br>bosure o<br>ndard fi | risk cor<br>override<br>elds to t | nfigu<br>fielc<br>he ri | rator to o<br>I.<br>sk | display                                                                                                    | Weig<br>requ<br>expc | ght is set to HI<br>ired setting wl<br>osure override | GH; th<br>hen se<br>field. | זוֹs is a<br>lecting the<br>This will    |
| configurations                                                                  | and are n                             | napped to                            | the Regul                                 | atory and                          | d lega                      | l risk ca                        | ategory.                          |                         |                        |                                                                                                    | l impa               | act the exposu                                        | ire to 1                   | 100.                                     |

- A new Exposure feature is introduced; which overrides the standard exposure calculation when selected.
  - Select from the Overall risk exposure or Risk category exposure options
- By default, Sanction and Watchlist field exposure override is set to Overall exposure.
  - Overall risk exposure will set the Overall and Category exposure to HIGH when the supplier has a contributing factor of high risk.
  - Risk Category exposure will set the category only exposure to HIGH.

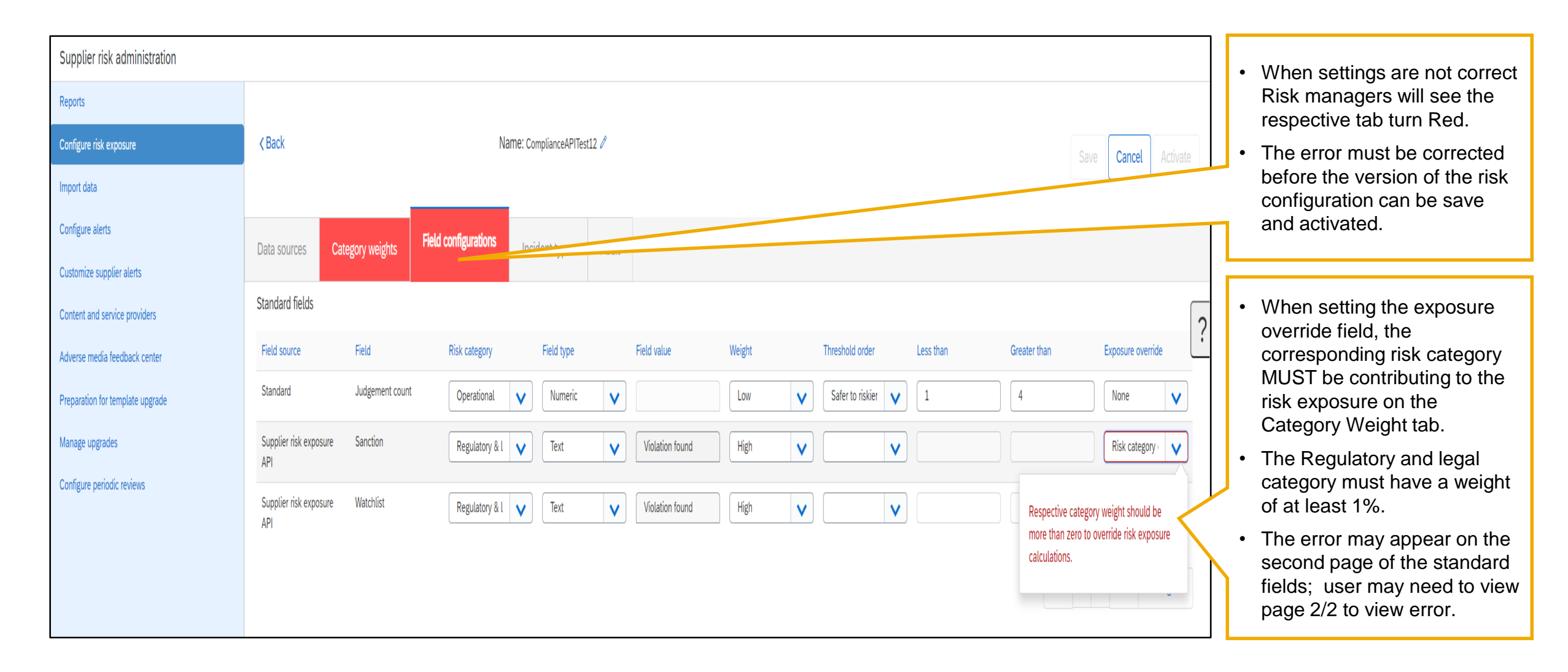

## Introducing: Risk Category Information API for Supplier Risk Exposure

| Reports                                                                                                    |                                                                                                    |                                                       |         | Field : Sancti                                  | on           |   |                                            |                          | ×                      |                                     |             |            |                |                                                         |
|----------------------------------------------------------------------------------------------------|----------------------------------------------------------------------------------------------------|-------------------------------------------------------|---------|-------------------------------------------------|--------------|---|--------------------------------------------|--------------------------|------------------------|-------------------------------------|-------------|------------|----------------|---------------------------------------------------------|
| Configure risk exposure                                                                                                    | < Back                                                                                                    |                                                       |         |                                                 |              |   |                                            |                          |                        |                                     |             |            |                | Save Cancel Activ                                       |
| Import data                                                                                                    |                                                                                                    |                                                       |         | Field value                                     |              |   | Risk (L-low, M-medium                      | ı, H-high)               |                        |                                     |             |            |                |                                                         |
| Configure alerts                                                                                                    | Data sources Cated                                                                                                    | dorv weights                                          | Field c | Violation found                                 |              |   | High                                       |                          | V                      |                                     |             |            |                |                                                         |
| Customize supplier alerts                                                                                                    |                                                                                                    | Berly 110-Brite                                       |         |                                                 |              |   |                                            |                          |                        |                                     |             |            |                |                                                         |
| Content and service providers                                                                                                    | Standard fields                                                                                                    |                                                       |         |                                                 |              |   | First (                                    | > Last Viev              | wing: 1/1              |                                     |             |            |                |                                                         |
| Adverse media feedback center                                                                                                    | Field source                                                                                                    | Field                                                 |         |                                                 |              |   |                                            |                          | Done                   | Threshold order                     | Le          | ess than   |                |                                                         |
| Preparation for template upgrade                                                                                                    | Standard                                                                                                    | Judgement count                                       |         |                                                 | INUMERIC     | V |                                            | LOW                      | V                      | Safer to riskier                    | <b>v</b>    | 1          | 4              |                                                         |
| Manage upgrades                                                                                                    | Supplier risk exposure<br>API                                                                                                    | Sanction                                              |         | Regulatory & l                                  | Text         | V | Violation found                            | High                     | V                      |                                     | V           |            |                | Risk category                                           |
| Configure periodic reviews                                                                                                    | Supplier risk exposure                                                                                                    | Watchlist                                             |         | Dodulatory & L                                  | Text         |   | Violation found                            | High                     |                        |                                     |             |            |                | None                                                    |
|                                                                                                    |                                                                                                    |                                                       |         |                                                 |              |   |                                            |                          |                        |                                     |             |            |                | inst ( ) Lost Viewing 2                                 |
| Supplier risk administration                                                                                                    |                                                                                                    |                                                       |         |                                                 |              |   |                                            |                          |                        |                                     |             |            |                | inst / Last Vanima ?                                    |
| Supplier risk administration                                                                                                    |                                                                                                    |                                                       | _       |                                                 |              |   |                                            |                          |                        | _                                   |             |            |                | iest ( ) Last Veniore 2                                 |
| Supplier risk administration                                                                                                    | < Back                                                                                                    |                                                       |         | Field : Watch                                   | list         |   |                                            |                          | ×                      |                                     |             |            | (,             | Save Cancel Activ                                       |
| Supplier risk administration<br>Reports<br>Configure risk exposure<br>mport data                                                                                                    | < Back                                                                                                    |                                                       |         | Field : Watch                                   | list         |   |                                            |                          | ×                      |                                     |             |            |                | Save Cancel Activ                                       |
| Supplier risk administration  Seports  Configure risk exposure  mport data Configure alerts Customize supplier alerts                                                                                                    | Categories                                                                                                    | gory weights                                          | Field c | Field : Watch                                   | list         |   | Risk (L-low, M-medium                      | s, H-high)               | ×                      |                                     |             |            |                | Save Cancel Activ                                       |
| Supplier risk administration Reports Configure risk exposure mport data Configure alerts Dustomize supplier alerts Content and service providers                                                                                                    | Catego Standard fields                                                                                                    | gory weights                                          | Field c | Field : Watch<br>Field value<br>Violation found | list         |   | Risk (L-low, M-medium<br>High              | ı, H-high)               | ×                      |                                     |             |            |                | Save Cancel Activ                                       |
| Supplier risk administration Reports Configure risk exposure Import data Configure alerts Customize supplier alerts Customize supplier alerts Adverse media feedback center                                                                                 | < Back                                                                                                    | gory weights<br>Field                                 | Field c | Field : Watch<br>Field value<br>Violation found | list         |   | Risk (L-Low, M-medium<br>High<br>First (   | , H+ligh)<br>→ Last Viev | ×                      | Threshold order                     | Le          | ess than   | Greater than   | Save Cancel Activ                                       |
| Supplier risk administration Reports Configure risk exposure Import data Configure alerts Customize supplier alerts Customize supplier alerts Adverse media feedback center Preparation for template upgrade                                                | Catego Catego Ca | gory weights                                          | Field c | Field : Watch<br>Field value<br>Violation found | list         |   | Risk (L-low, M-medium<br>High<br>First < 1 | , H-High)                | ×                      | Threshold order<br>Safer to riskier |             | ess than   | Greater than   | Save Cancel Activ                                       |
| Supplier risk administration Reports Configure risk exposure Import data Configure alerts Customize supplier alerts Content and service providers Adverse media feedback center Preparation for template upgrade Manage upgrades                            | Catego Catego Ca | gory weights Field Judgement count Sanction           | Field c | Field : Watch<br>Field value<br>Violation found | list         |   | Risk (L-low, M-medium<br>High<br>First < : | , H-High)                | ×<br>wing: 1/1<br>Done | Threshold order Safer to riskier    | u<br>V<br>V | ess than   | Greater than   | Exposure override None Risk category ·                  |
| Supplier risk administration Reports Configure risk exposure Import data Configure alerts Customize supplier alerts Content and service providers Adverse media feedback center Preparation for template upgrade Manage upgrades Configure periodic reviews | Catego       Catego       Standard fields       Field source       Standard       Supplier risk exposure       API                                                                                                    | gory weights Field Judgement count Sanction Watchlist | Field c | Field : Watch<br>Field value<br>Violation found | list<br>Text |   | Risk (L-low, M-medium<br>High<br>First < : | , H-high)                | ×<br>wing: 1/1<br>Done | Threshold order Safer to riskier    |             | rss than 1 | Greater than 4 | Exposure override None Risk category ·  Risk category · |

Sanction and watchlist fields are preset to one of the available 4 values. Sanction and watchlist violations are the only contributor to the risk exposure and are set as the default contributing factor with a <u>high</u> influence to the risk exposure. This High weight cannot be changed.

The 4 values that a buyer can provide for compliance screening are listed here. This information will be presented in the regulatory and legal tab of the supplier profile.

- Violation found- supplier screened and a violation of sanction or watchlist was found. This scenario impacts risk exposure with High weight by default.
- Violation not found- supplier was screened but no violation of a sanction or watchlist was found. There is no impact to risk exposure for this status.
- Supplier screened and not found- the supplier was screened but the entity was not found in the database. There is no impact to risk exposure for this status.
- Supplier not screened- the buyer has not screened the supplier for compliance violations. There is no impact to risk exposure for this status.

| < Back          |                      | Name: DS_TEST_1 🖉                                                                                    |         |           |              |
|-----------------|----------------------|----------------------------------------------------------------------------------------------------|---------|-----------|--------------|
|                 |                      | and above which a supplier should be considered risky for the field for risk exposure                |         |           | Sa           |
|                 |                      | calculations.                                                                                        | ·       |           |              |
|                 |                      | (a) Safer to riskier – indicates value below tess than has LOW impact and above                      |         |           |              |
| Data sources    | Category weights     | (b) Riskier to safer – indicates values below 'less than' has HIGH impact and above                  |         |           |              |
|                 |                      | 'greater than' has LOW impact and in-between value has medium impact and above                       |         |           |              |
| Standard fields |                      | It is defaulted to option (a)                                                                        |         |           |              |
|                 |                      | Less than value                                                                                      |         |           |              |
| Field source    | Field                | Greater than value                                                                                   | order   | Less than | Greater than |
| Standard        | Number of lawsuit    | Exposure override field - When enabled, it overrides the risk exposure calculation and               | ria 1 1 |           |              |
| otanadra        | Hamber of taribate   | changes the weight of the selected field to High. When a supplier has a contributing                 | ns V    | 0         |              |
| Standard        | Country risk score   | factor of High risk for one of these fields, the score will automatically be set to 100.             |         |           |              |
| otanadra        |                      | (a) Overall risk exposure – Set High risk exposure for the supplier overall risk exposure liskier    | .0 §    |           |              |
| Standard        | Number of liens      | (h) Risk category exposure – Set the risk exposure to High for the risk category                     | ric     |           |              |
|                 |                      | (c) None – Standard risk exposure calculation applies                                                |         | 5         |              |
| Standard        | Years since          | Please refer to the examples below for the 'less than value and greater than value' fields:          |         |           |              |
|                 | bankruptcy           | If the threshold type is saferToRiskier then anything less than 2 is low, between 2 and 4            | .0 2    |           |              |
|                 |                      | is medium and above 4 is high.                                                                       |         |           |              |
| Standard        | UCC filing count     | • If the threshold type is riskierToSafer then anything less than 2 is high, between 2 and 4 afer to | ris 🗸   | 5         | 10           |
|                 |                      | is medium and above 4 is low.                                                                        |         |           |              |
|                 |                      | Linemand Ende and defined as these fields that are contributing factors from a linemand Ord matrix   |         |           |              |
|                 |                      | provider. This information will be available for Compliance and Financial data and only              |         |           | FIrst        |
|                 |                      | storider. This internation will be dvallable for considence and findencial and only in               |         |           |              |
| Licensed fields |                      |                                                                                                    |         |           |              |
|                 |                      | Cancel                                                                                               |         |           |              |
| Field source    | Field                | e shold                                                                                              | order   | Less than | Greater than |
| Financial       | MORE score - current |                                                                                                    |         |           |              |
|                 |                      |                                                                                                    |         |           |              |
| Financial       | MORE credit limit -  | Financial Numeric None Dickier                                                                       | 0.5     | 500000    | 100000       |
|                 | current              |                                                                                                    |         | 30000     | 100000       |
| Financial       |                      |                                                                                                    |         |           |              |
| Financial       | MORE probability of  | Financial   Numeric   None   Safer to                                                                | ris 🗸   | 10        | 50           |

- When a user clicks the ? the help information screen opens where a user can access information about any tab of the risk configuration.
- The exposure override information has been added to the standard fields, licensed fields and custom field section in online help information section.

Step 2: Configure Risk Category Information API for Supplier Risk Exposure – Get smVendorld

# Introducing: Risk Category Information API for Supplier Risk Exposure

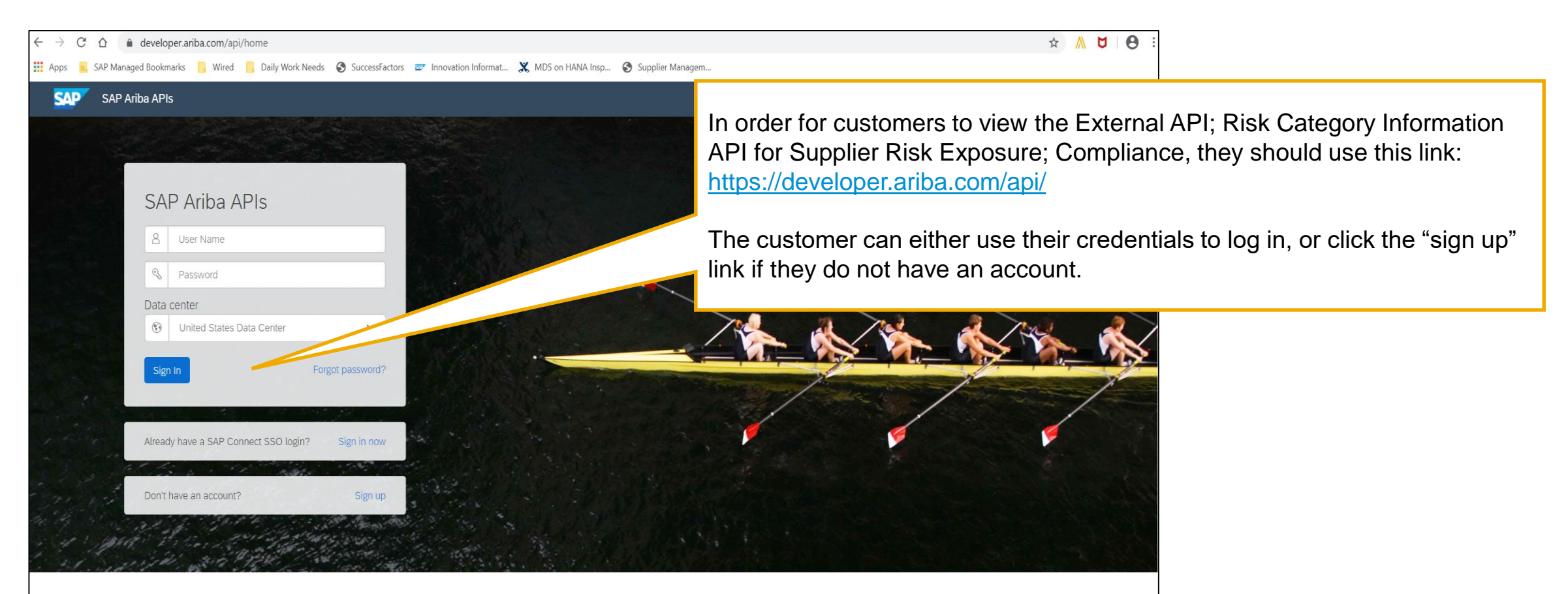

Build powerful domain specific applications to address your customer needs using a rich environment and user friendly tools offered by SAP Ariba.

|   | SAP Ariba APIs- us                                         |                             |                                                                                             |                                                                               | Help 🕶 Lisa Gangewere 🕶                                |
|---|------------------------------------------------------------|-----------------------------|---------------------------------------------------------------------------------------------|-------------------------------------------------------------------------------|--------------------------------------------------------|
| â |                                                            | ANALYTICS ARIBA NETWORK     | CATALOG PROCUREMENT STRATEGIC SOURCING SI                                                   | UPPLIER MANAGEMENT                                                            |                                                        |
| ₩ |                                                            |                             |                                                                                             |                                                                               |                                                        |
| 9 | REST                                                       | Supplier Data API W         | /ith Pagination                                                                             |                                                                               |                                                        |
|   | External Approval API for Sourcing and Supplier Management | ☑ Version v4 (Active) ▼     |                                                                                             |                                                                               |                                                        |
|   | Questionnaire Details-Kept for backward compatibility only | Using this APL you can cre  | eate a client application to retrieve supplier data from your s                             | SAP Ariba Supplier Lifecycle and Performance or SAP Ariba Supplier Informatio | Once the sustamer has signed in they should            |
|   | Risk Category Information API                              | Management (new archite     | ecture) solution, including supplier names, addresses, registri                             | ation, qualification, and preferred statuses, and questionnaire details.      | navigate to <b>Developer Area -&gt; Supplier</b>       |
|   | Supplier Data API                                          | For complete documentat     | ion of this API, see Supplier Data API With Pagination.                                     |                                                                               | <b>Management</b> to view the available APIs (found on |
|   | Supplier Data API With Pagination                          | Rate Limit (Requests): 1/se | cond, 100/minute, 4500/hour, 25000/day                                                      |                                                                               | the left hand of the screen)                           |
|   |                                                            | Release Notes               |                                                                                             |                                                                               |                                                        |
|   |                                                            | Supplier Data API With Pa   | gination with OData standards and real system                                               | for auto-enablement support                                                   |                                                        |
|   |                                                            | Environment Details         |                                                                                             |                                                                               |                                                        |
|   |                                                            | Environment                 | Description                                                                                 | Value                                                                         |                                                        |
|   |                                                            | Sandbox (Mockbox) URL       | Sandbox environment with mock sample data. This is not your test or production environment. | https://openapi.ariba.com/api/supplierdatapagination/v4/sandbox               |                                                        |
|   |                                                            | Production & Test URL       | Runtime URL to access your test and production realm<br>environments.                       | https://openapi.ariba.com/api/supplierdatapagination/v4/prod                  | (found on the left hand of the screen)                 |
|   |                                                            | OAuth Server URL Prefix     | OAuth Server used by the Cloud Business Applications.                                       | https://api.ariba.com/                                                        |                                                        |
|   |                                                            | Detailed Documenta          | ation                                                                                       |                                                                               | Download API Spec                                      |
|   |                                                            | HTTPS                       |                                                                                             |                                                                               |                                                        |

| REST                                                          | Supplier Data API With                                       | Pagination                                                                                                    |  |  |  |  |  |  |  |
|---------------------------------------------------------------|--------------------------------------------------------------|----------------------------------------------------------------------------------------------------|--|--|--|--|--|--|--|
| External Approval API for Sourcing and Supplier<br>Management | ✓ Version v4 (Active) ▼                                      | Version v4 (Active) 🔻                                                                                                    |  |  |  |  |  |  |  |
| Questionnaire Details-Kept for backward compatibility only    | POST /vendorDat                                              | POST         /vendorDataRequests/         This API will fetch all the Vendor details                                                                                                    |  |  |  |  |  |  |  |
| Risk Category Information API<br>Supplier Data API            | This API will fetch all the v<br>additional filter parameter | vendor details in increments of 500 vendors per page in either JSON or CSV specified in request body. Optionally you can pass on<br>rs to get only a subset of vendors. API accepts query param \$skip to get the next page response.                                                                                                    |  |  |  |  |  |  |  |
| Supplier Data API With Pagination                             | Parameters                                                   | Try it out                                                                                                    |  |  |  |  |  |  |  |
|                                                               | Name                                                         | Description                                                                                                    |  |  |  |  |  |  |  |
|                                                               | request * required                                           | request                                                                                                    |  |  |  |  |  |  |  |
|                                                               |                                                              | <pre>{     "ssVendorIds": [     "string" ],     "businessUnitList": [     "string" ],     "categoryList": [     "string" ],     "outputPormat": "CSV",     "prefarredLaveLList": [     0 ],     "qualificationStatusList": [     "Taknown" ],     "regionList": [     "string" ],     "registrationStatusList": [     "uhknown" ], </pre> |  |  |  |  |  |  |  |

- Supplier Data API with Pagination: Using this API, you can create a client application to retrieve supplier data from your SAP Ariba Supplier Lifecycle and Performance or SAP Ariba Supplier Information and Performance Management (new architecture) solution, including supplier names, addresses, registration, qualification, and preferred statuses, and questionnaire details.
- Once the customer has signed in, they should navigate to Developer Area -> Supplier
   Management to view the available APIs (found on the left hand of the screen). The Supplier
   Data API with Pagination is displayed
- SM VENDORID is the unique identifier that is required to push supplier level information via the Risk Category information API for Supplier Risk Exposure.
- The Supplier Data API with Pagination should be utilized to fetch supplier SM Vendor ID.

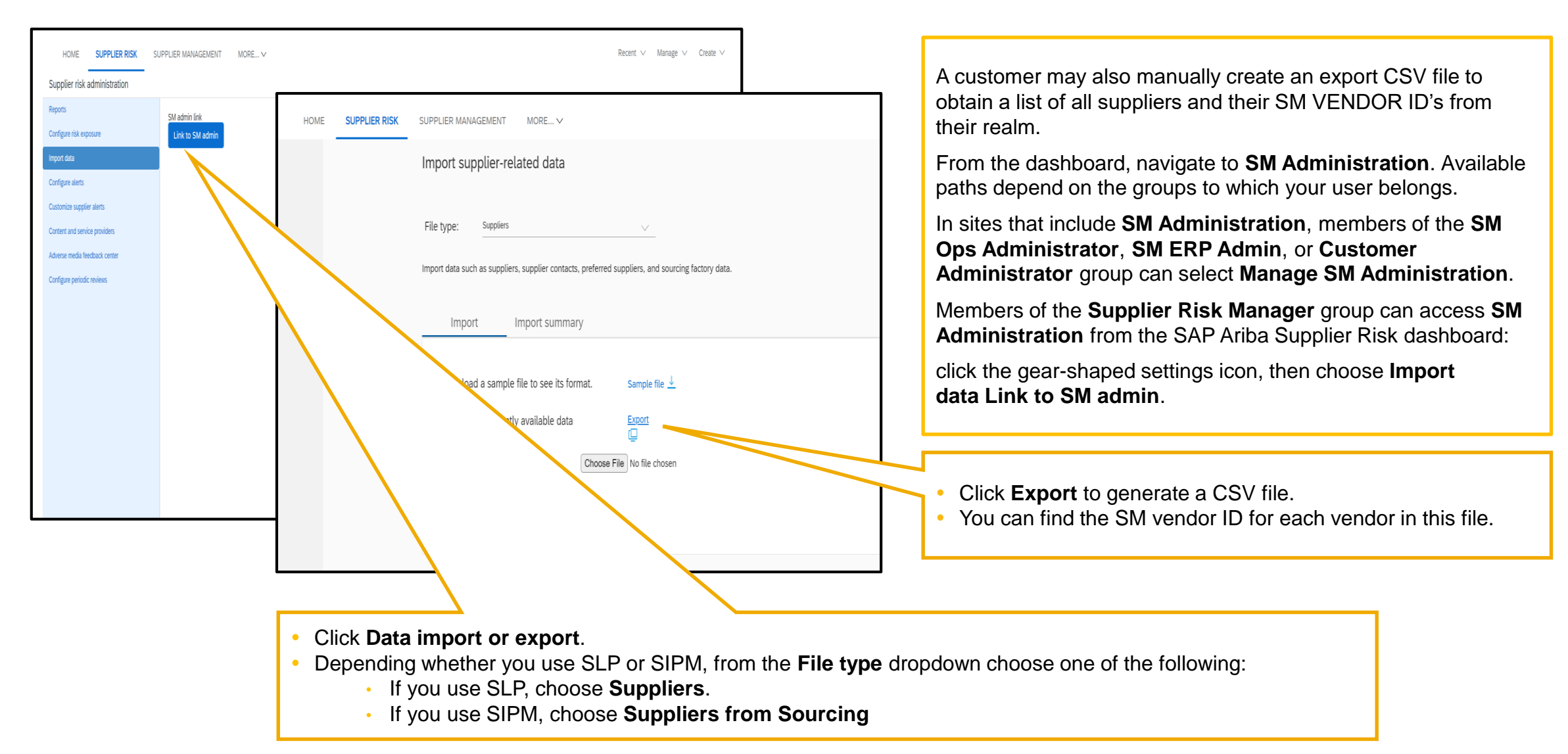

# Introducing: Risk Category Information API for Supplier Risk Exposure

SLP customers may use the Manage->Supplier Data Snapshots to download the onboarding report which contains all vendor ids.

Please access the information links below for detailed information related to the Supplier Data Snapshot report

How to run supplier onboarding supplier reporting:

https://help.sap.com/viewer/f081c6c38fb7466a84d746a7998bfe0e/cloud/en-US/00736bc3df2944ad9bed8815cb7df76a.html

Supplier Onboarding Progress report reference:

https://help.sap.com/viewer/f081c6c38fb7466a84d746a7998bfe0e/LATEST/en-US/cb16676b27f04624b9d6cac0fd588924.html

Step 2: Configure Risk Category Information API for Supplier Risk Exposure – access Risk Category Information API

# Introducing: Risk Category Information API for Supplier Risk Exposure

The Risk Category Information API for Supplier Risk Exposure allows buyers to add supplier level data to suppliers monitored in SAP Ariba Supplier Risk profiles.

|           | SAP Ariba APIs                                                   |                                                      |                                                                                                    |                                                                                                    | Help + 6                                                                                                    |
|-----------|------------------------------------------------------------------|------------------------------------------------------|----------------------------------------------------------------------------------------------------|----------------------------------------------------------------------------------------------------|----------------------------------------------------------------------------------------------------|
| â         |                                                                  | ANALYTICS ARIBA NETWORK                              | C9DRGF CATALOG IECTPR KNKNS7 NETWORK SUP                                                                                     | PLIERS PROCUREMENT Q0Z1SC RBX892 STRATEGIC SOURCING SUPPLIER MA                                    | NAGEMENT                                                                                                    |
| <b>**</b> | REST<br>Risk Category Information API for Supplier Risk Exposure | Risk Category Inform                                 | nation API for Supplier Risk Exposure                                                                                        |                                                                                                    | Once the customer has signed in,<br>they should navigate to <b>Developer</b><br><b>Area -&gt; Supplier Management</b> to |
|           |                                                                  | The Risk Category Informa<br>For complete documentat | ation API for Supplier Risk Exposure allows buyers to add su<br>ion of this API, see Risk Category Information API for Suppl | pplier level data to suppliers monitored in SAP Ariba Supplier Risk profiles.<br>er Risk Exposure. | view the available APIs (found on<br>the left hand of the screen). The<br>Risk Category Information API for              |
|           |                                                                  | Rate Limit (Requests): 5/se<br>Release Notes         | cond, 300/minute, 18000/hour                                                                                                 |                                                                                                    | Supplier Risk Exposure is<br>displayed.                                                                                  |
|           |                                                                  | Environment                                          | Description                                                                                                    | Value                                                                                              | <b>Note</b> : With the release of the Risk                                                                               |
|           |                                                                  | Sandbox (Mockbox) URL                                | Sandbox environment with mock sample data. This is not your test or production environment.                                  | https://openapi.qa.cobalt.ariba.com:8443/api/risk-category-information/v1/sandbox                  | Category Information API for Supplier<br>Risk Exposure, the Risk Category                                                |
|           |                                                                  | Production & Test URL                                | Runtime URL to access your test and production realm environments.                                                           | https://openapi.qa.cobalt.ariba.com:8443/api/risk-category-information/v1/prod                     | Information API is deprecated.                                                                                           |
|           |                                                                  | OAuth Server URL Prefix                              | OAuth Server used by the Cloud Business Applications.                                                                        | https://svcscdev1mobile.sc1-lab1.ariba.com                                                         | Please begin migrating any                                                                                               |
|           |                                                                  | Detailed Documenta                                   | ition                                                                                                    |                                                                                                    | Download A<br>Versions to version 1 of the Risk<br>Category Information API for Supplier<br>Risk Exposure instead.       |
|           |                                                                  | HTTPS                                                |                                                                                                    |                                                                                                    |                                                                                                    |

| Compliance Data API Compliance Data API allows buyers to add external compliance data to the supported risk categories for existing suppliers in SAP Ariba Supplier Risk                           |            | This operation will add compliance data for a single supplier.                                 |
|----------------------------------------------------------------------------------------------------|------------|------------------------------------------------------------------------------------------------|
| PATCH /suppliers/{smVendorId}/compliances Adds compliance data to the supported risk categories for a specified supplier                                                                           |            | <ul> <li>If the supplier does not already have<br/>compliance data, the new data is</li> </ul> |
| This operation will add compliance data for a single supplier. If the supplier does not already have compliance data, the new data is created. If the supplier already has compliance dat updated. | ata, it is | <ul><li>created.</li><li>If the supplier already has compliance data it is undated.</li></ul>  |
| Parameters                                                                                                    | Try it out | <ul> <li>There are some mandatory fields<br/>required to import supplier data –</li> </ul>     |
|                                                                                                    |            | Realm name, Smvendorid and compliance data.                                                    |

| PUT /suppliers/{smVendorId}/compliances Replaces compliance data in the supported risk categories for a specified supplier                                                                                                    |                                          |
|----------------------------------------------------------------------------------------------------|------------------------------------------|
| This operation will replace compliance data for a single supplier. To delete the existing compliance data for a specified supplier, send an empty response data for a specified supplier, send the replacment data in the response body. | body. To replace the existing compliance |
| Parameters                                                                                                    | Try it out                               |
|                                                                                                    |                                          |

- This operation will replace compliance data for a single supplier.
  - To delete the existing compliance data for the specified supplier, send an empty request body.
  - To replace the existing compliance data for a specified supplier, send the replacement data in the response body.

## Feature at a Glance Introducing: Risk Category Information API for Supplier Risk Exposure

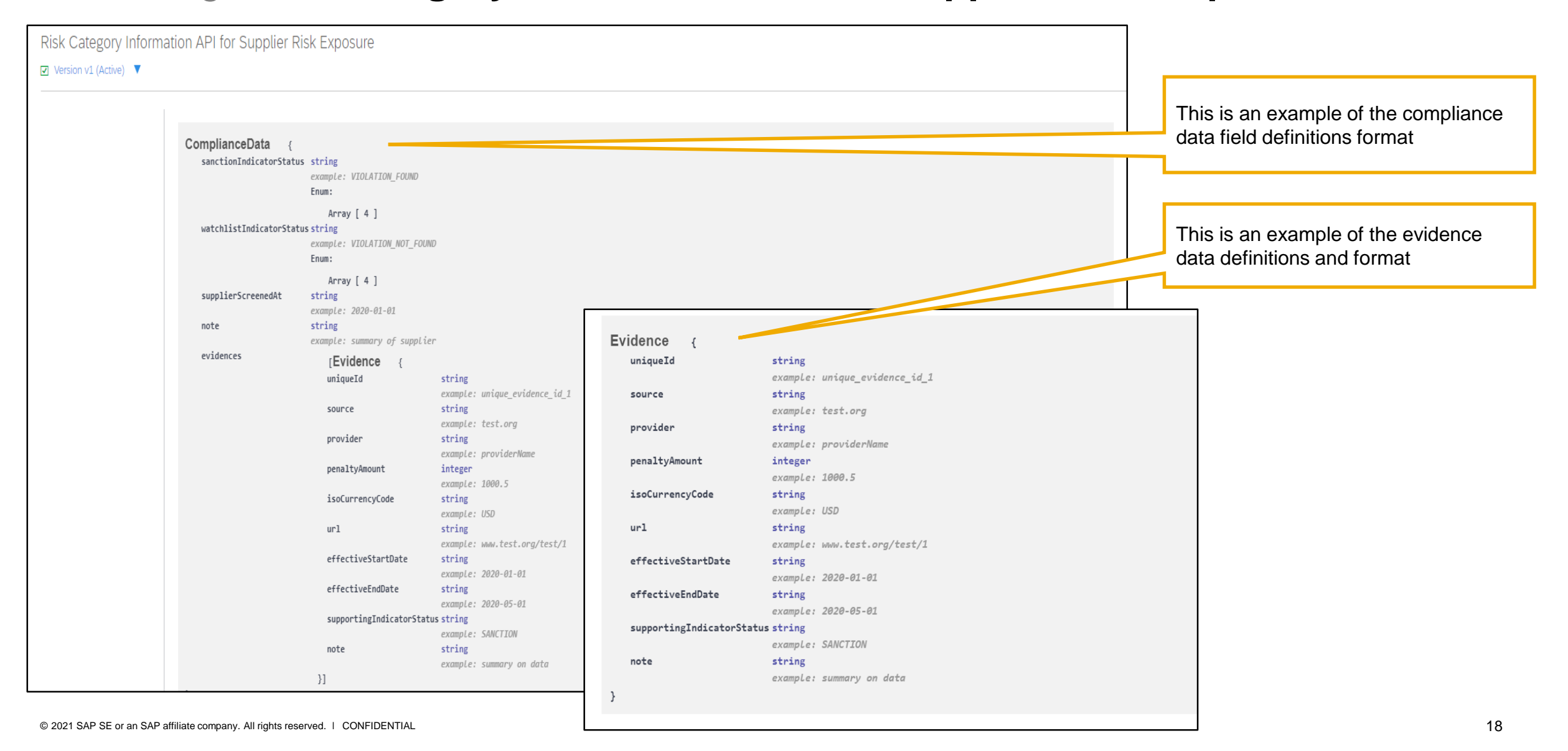

Introducing: Risk Category Information API for Supplier Risk Exposure

#### **Detailed feature information**

For help regarding how to use the SAP Ariba Developer Portal, including:

- · How to set up user accounts/register applications for use on the developer portal
- Step-by-step instructions on how to create an application that consumes the APIs available
- · How to incorporate the OAuth authentical portal

Please use the SAP Developer help guide found in the following link:

https://help.sap.com/viewer/b61dd8c7e22c4fe489f191f66b4c48d6/cloud/en-US/8907b13c87e240639be8f546251b1e35.html

# Introducing: Risk Category Information API for Supplier Risk Exposure

Here is a list of error messages that may be encountered when using this API. Use this information to troubleshoot your queries to the Risk Category Information API for Supplier Risk Exposure when updating compliance data.

| Error<br>code | Message                                                                                                    | Description                                                                                                    |
|---------------|----------------------------------------------------------------------------------------------------|----------------------------------------------------------------------------------------------------|
| 400           | Realm name should not be empty                                                                                                    | The query URL doesn't specify your realm. Construct a new query URL including the realm name and retry your request.                                                                                         |
| 400           | Body for PATCH cannot be null / empty                                                                                                    | Your JSON request body must have data. PATCH creates compliance data for suppliers that don't have any, and updates compliance data for suppliers that already have some.                                    |
| 400           | Could not find supplier with smVendorId XXX in realm YYY                                                                                                    | The specified realm doesn't contain a supplier with the specified SM Vendor ID. Check to make sure the specified realm name and smVendorID are correct, then resubmit your request.                          |
| 400           | You cannot submit more than 100 evidences at a time                                                                                                    | Your JSON request body specifies too much evidence. The maximum amount of evidence for compliance data in a single request is 100. Split your request into multiple requests with no more evidence than 100. |
| 400           | Please check the value of sanctionIndicatorStatus, value should not be null/empty. Accepted values are: VIOLATION_FOUND, VIOLATION_NOT_FOUND, VIOLATION_EXPIRED, NOT_SCREENED.  | Your JSON request body is missing the status that tells you if a SANCTION was found for the supplier. Add one of the accepted values.                                                                        |
| 400           | Please check the value of watchlistIndicatorStatus, value should not be null/empty. Accepted values are: VIOLATION_FOUND, VIOLATION_NOT_FOUND, VIOLATION_EXPIRED, NOT_SCREENED. | Your JSON request body is missing the status that tells you if the supplier is on a WATCHLIST. Add one of the accepted values.                                                                               |
| 400           | Invalid supplierScreenedAt. Required date format is yyyy-MM-dd                                                                                                    | Your JSON request body specifies an invalid date format for supplierScreenedAt. The valid date format is yyyy-MM-dd.                                                                                         |
| 400           | Invalid effectiveStartDate. Required date format is yyyy-MM-dd                                                                                                    | Your JSON request body specifies an invalid date format for effectiveStartDate. The valid date format is yyyy-MM-dd.                                                                                         |
| 400           | Invalid effectiveEndDate. Required date format is yyyy-MM-dd                                                                                                    | Your JSON request body specifies an invalid date format for effectiveEndDate. The valid date format is yyyy-MM-dd.                                                                                           |
| 400           | Realm YYY in the request does not match with realms in the token. Available realms in token are<br>'AAA,BBB,CCC'                                                                | The specified realm in your request doesn't match the list of realms from the token. Change the realm in your request to one of the available realms in the token.                                           |
| 400           | Realm YYY in the request is not available in SR.                                                                                                    | The specified realm in the request isn't available in your supplier risk system.                                                                                                    |
| 400           | Please check the realm in request. Realm value should not be null or empty.                                                                                                    | The specified realm in your request can't be empty. Add the realm in your request.                                                                                                    |
| 400           | Error parsing Json request body. Error at line: x column: y                                                                                                    | There's an error in the data of your JSON request body. Correct the data in the line and column location.                                                                                                    |
| 400           | supplierScreenedAt should not be a future date                                                                                                    | Your JSON request body specifies an invalid date for supplierScreenedAt. The date you screened the supplier for compliance data can't be in the future. Change the date and resubmit.                        |
| 400           | Invalid parameter smVendorId                                                                                                    | The query URL has an incorrect smVendorId. Correct the SM Vendor ID and resubmit your request.                                                                                                    |
| 500           | Error deleting compliance data                                                                                                    | Resubmit your request later.                                                                                                    |
| 500           | Error inserting compliance data                                                                                                    | Resubmit your request later.                                                                                                    |

Step 3: Data Displayed in the Supplier Risk User interface

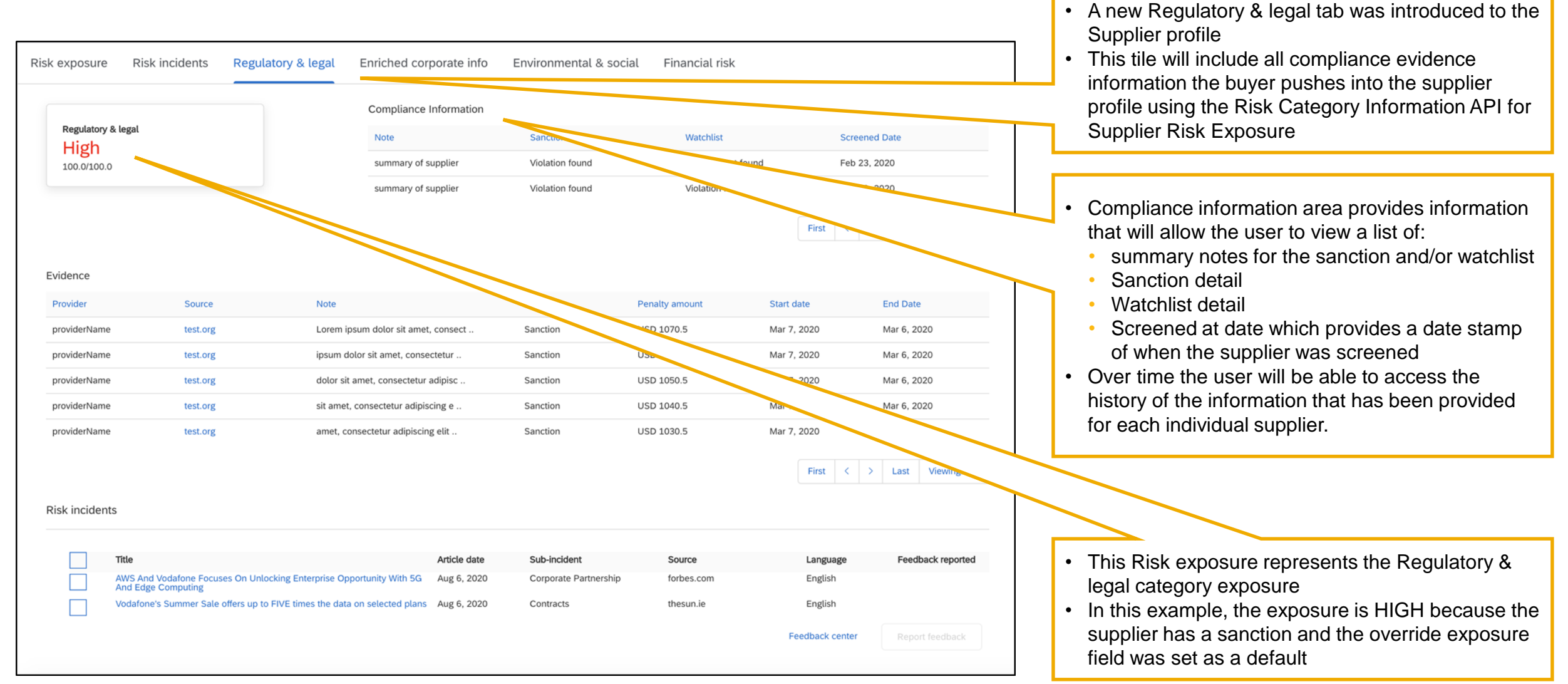

## Introducing: Risk Category Information API for Supplier Risk Exposure

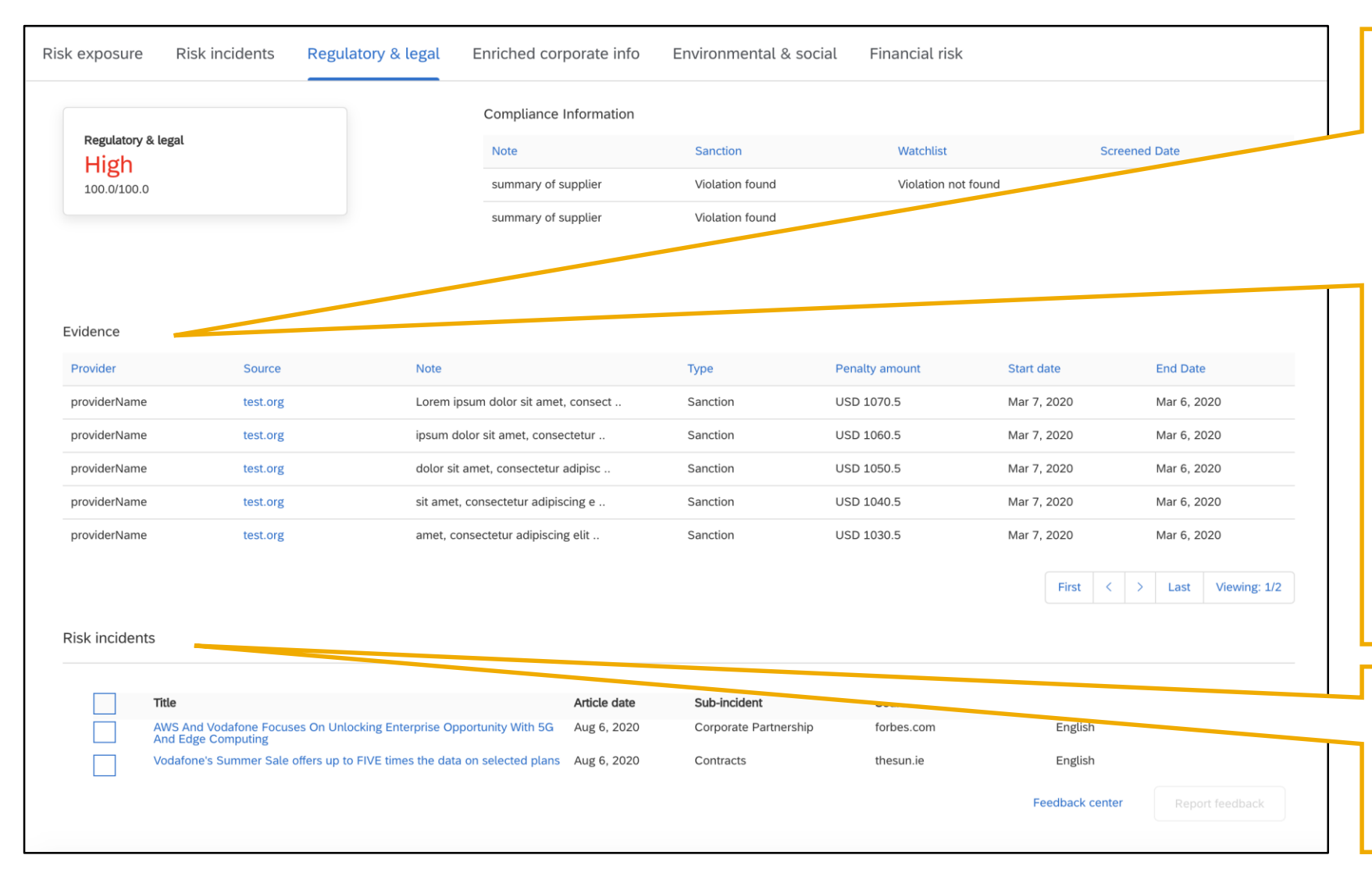

The Evidence section of this tab summarizes the details supporting the sanction and/or watchlist for this supplier and is displaying information for reference.

The data is not mandatory and therefore, if the buyer has not included information this section may be blank.

- · Provider- source of the sanction/watchlist
- URL a link that should start with http:// or https://".
- **Note-** this is a freeform field and will display 25 characters, the user can hover to see the popup for more information.
- Start date if available, the date the violation began
- End date if available, the date the violation ended.

The Risk incident section includes the adverse media that is mapped to the Regulatory and legal risk category. These are the same risk incidents that appear in the risk incidents tab of the supplier profile.

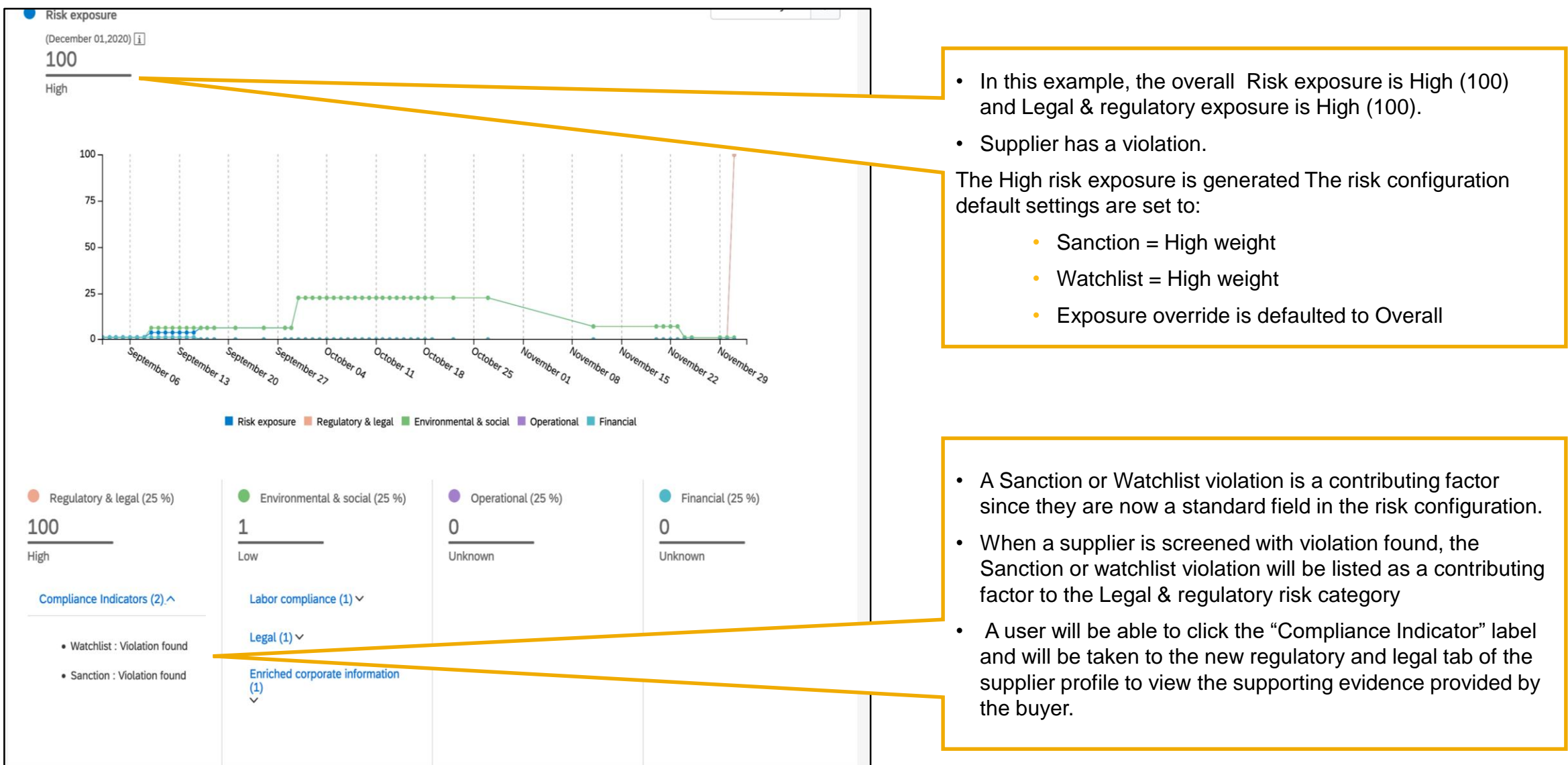

© 2021 SAP SE or an SAP affiliate company. All rights reserved. | CONFIDENTIAL

| Subject: For your inform                                                                                             | ation: Supplier alerts and prov                                                                   | ider evaluation updates are a                                    | available in SAP Ariba Supplier Risk              | ]   |                                                        |
|----------------------------------------------------------------------------------------------------|---------------------------------------------------------------------------------------------------|------------------------------------------------------------------|---------------------------------------------------|-----|--------------------------------------------------------|
| Adverse media alerts                                                                                                 |                                                                                                   |                                                                  |                                                   |     |                                                        |
| Based on your supplier subscri                                                                                       | ptions, the below alerts are available f                                                          | or suppliers you are following.                                  |                                                   |     |                                                        |
| Supplier name                                                                                                    | Incident type                                                                                     | Severity                                                         | Received                                          |     |                                                        |
| United Parcel Service, Inc.                                                                                          | Regulatory Compliance Issue                                                                       | High                                                             | June 1, 2020                                      |     |                                                        |
| Go To alerts in the Alert feed                                                                                       | tile on the <b>Supplier Risk</b> dashboard.                                                       |                                                                  |                                                   |     |                                                        |
| Third-party provider                                                                                                 |                                                                                                   |                                                                  |                                                   | I Г |                                                        |
| The suppliers you are following                                                                                      | have been submitted for evaluation to                                                             | o a third-party provider. Below are th                           | ne supplier evaluation updates from the provider. |     | Supplier Risk users who are following                  |
| Supplier name                                                                                                    | Provider name                                                                                     | Risk category                                                    | Received                                          |     | suppliers that are updated with Risk                   |
| Xpo Logistics, Inc.                                                                                                  | DNB                                                                                               | Financial                                                        | June 2, 2020                                      |     | Category Information will receive                      |
| Exposure. Below are the suppli<br>Supplier name                                                                      | ers that have been updated. Risk category                                                         | Received                                                         |                                                   |     | Category Information API for Supplier<br>Risk Exposure |
| The suppliers you are following<br>Exposure. Below are the suppli                                                    | have been updated with information ers that have been updated.                                    | provided by your buyer via the Risk                              | Category Information API for Supplier Risk        |     | Category Information API for Supplier                  |
|                                                                                                    | Risk category                                                                                     | Received                                                         |                                                   |     | Risk Exposure                                          |
| Xpo Logistics, Inc.                                                                                                  | Legal and Regulatory                                                                              | November 11, 2020                                                |                                                   | L   |                                                        |
| https://svcdev8ss.ariba.c<br>evaluation updates.                                                                     | om/Sourcing/Main?realm=ERI                                                                        | <u>PCustomer</u> to access the sup                               | oplier 360° profile and see the                   |     |                                                        |
| Suppliers may have beer notice the following chan                                                                    | n inactivated in SAP Ariba Sup<br>ges in your SAP Ariba Supplie                                   | plier Management by your or<br>r Risk supplier subscriptions     | ganization. As a result, you may                  |     |                                                        |
| <ul> <li>Inactive suppliers have</li> <li>Alert notification emails</li> <li>These suppliers are inertial</li> </ul> | been removed from your das<br>have been inactivated for the<br>eligible for submission for risk o | hboard<br>se suppliers<br>evaluation by a licensed prov          | rider                                             |     |                                                        |
| To see the list of inactive<br>https://svcdev8ss.ariba.c<br>list page in the dropdown                                | suppliers, please sign in to S/<br>om/Sourcing/Main?realm=ERI                                     | AP Ariba Supplier Risk at<br><u>PCustomer</u> and select the ina | active supplier status from the supplier          |     |                                                        |
| Thank you,<br>SAP Ariba Supplier Risk                                                                                |                                                                                                   |                                                                  |                                                   |     |                                                        |

## Introducing: Risk Category Information API for Supplier Risk Exposure

Subject: For your information: Supplier alerts and provider evaluation updates are available in SAP Ariba Supplier Risk

#### Adverse media alerts

Based on your supplier subscriptions, the below alerts are available for suppliers you are following.

| Supplier name     | Incident type               | Severity | Received          |
|-------------------|-----------------------------|----------|-------------------|
| Sample Supplier 4 | Regulatory Compliance Issue | High     | December 14, 2020 |
| Sample Supplier 5 | Regulatory Compliance Issue | High     | December 14, 2020 |
| Sample Supplier 1 | Complaint                   | Medium   | December 15, 2020 |
| Sample Supplier 2 | Complaint                   | Medium   | December 14, 2020 |

Low severity alerts are not included in this email but you can see them by clicking **Go To alerts** in the **Alert feed** tile on the **Supplier Risk** dashboard.

#### Third-party provider

Your Supplier Risk realm is enabled with licensed providers. The suppliers you are following have been submitted for evaluation however, there are currently no updates.

| Supplier name | Provider name | Risk category  | Received |
|---------------|---------------|----------------|----------|
|               | No provider   | updates found. |          |

#### Risk Category Information API for Supplier Risk Exposure

The suppliers you are following have been updated with information provided by your buyer via the Risk Category Information API for Supplier Risk Exposure. Below are the suppliers that have been updated

| Supplier name     | Risk category        | Received          |
|-------------------|----------------------|-------------------|
| Sample Supplier 1 | Legal and Regulatory | December 15, 2020 |
| Sample Supplier 2 | Legal and Regulatory | December 15, 2020 |

You can also sign in to SAP Ariba Supplier Risk by clicking this link <a href="https://svcdev8ss.ariba.com/Sourcing/Main?realm=ERPCustomer">https://svcdev8ss.ariba.com/Sourcing/Main?realm=ERPCustomer</a> to access the supplier 360° profile and see the evaluation updates.

Suppliers may have been inactivated in SAP Ariba Supplier Management by your organization. As a result, you may notice the following changes in your SAP Ariba Supplier Risk supplier subscriptions:

- Inactive suppliers have been removed from your dashboard
- Alert notification emails have been inactivated for these suppliers
- These suppliers are ineligible for submission for risk evaluation by a licensed provider

To see the list of inactive suppliers, please sign in to SAP Ariba Supplier Risk at

https://svcdev8ss.ariba.com/Sourcing/Main?realm=ERPCustomer and select the inactive supplier status from the supplier list page in the dropdown.

#### Thank you, SAP Ariba Supplier Risk

This is an automatically generated email. Please do not reply to this email. © 2020 SAP SE. All rights reserved

 Supplier Risk users who are following suppliers that are updated with Risk Category Information will receive information in the daily email notifications that the supplier has been updates with data from the Risk Category Information API for Supplier Risk Exposure

# Introducing: Risk Category Information API for Supplier Risk Exposure

#### **Detailed feature information and best practices**

- As a first step, the Supplier Risk user with Risk Manager permissions should create a new draft of the risk configurator. This will present the standard Sanction and watchlist and Exposure override fields with the out of the box default settings for the exposure override field. This should be completed prior to importing any supplier level data via the Risk Category Information API for Supplier Risk Exposure.
- The weight field for sanction and watchlist is set to High by default but is configurable
- The override exposure field is on by default for the sanction and watchlist standard fields and set to Overall Exposure.
- When utilizing the exposure override the corresponding risk category MUST be contributing to the risk exposure the category weight must be set to 1% or higher.
- In risk configuration, there are 2 pages of standard fields; if there is an error on the field settings tab of the risk configuration; the user should view page 2/2 to check for the possible error.
- To access the Risk Category Information API for Supplier Risk Exposure, Log into the developer portal to access the API: <u>https://developer.ariba.com/api/</u>
- When using the Risk Category Information API for Supplier Risk Exposure, the customer must identify suppliers via the SM Vendor ID. SM
  vendorid is the unique identifier when importing supplier level information
- The Supplier Data API with Pagination should be utilized to fetch supplier SM Vendor ID.
- Customers can also use a manual CSV export process from SM ADMIN to create a file to identify suppliers and SM VENDOR IDS.
- The information you submit in the Risk Category Information API for Supplier Risk Exposure cannot include personal information (such as personal phone numbers) or sensitive personal information (such as birth dates, government ID, or financial account numbers assigned to individuals). You can only submit publicly available business information.